## Julia Installationsanleitung für MacOS

### 1 Julia herunterladen und installieren

Öffnen Sie die Webseite https://julialang.org/downloads/ in ihrem Browser. Klicken Sie dort auf den ersten Link mit der Bezeichnung 64-bit, um die Julia Installationsdatei herunterzuladen.

| Current stable release (v1.                   | .1.0)                                                                                      |                                        |                    |        |
|-----------------------------------------------|--------------------------------------------------------------------------------------------|----------------------------------------|--------------------|--------|
| Windows Self-Extracting Archive (.exe) [help] | 32-bit                                                                                     |                                        | <u>_64-bit</u> Win | ndows  |
|                                               | Windows 7/Windows Server 2012 users also require Windows Management Framework 3.0 or later |                                        |                    |        |
| macOS 10.8+ Package (.dmg) [help]             |                                                                                            |                                        | 64-bit Mac OS      |        |
| Generic Linux Binaries for x86 [help]         | 32-bit (GPG)                                                                               |                                        | 64-bit (GPG) Linux |        |
| Generic FreeBSD Binaries for x86 [help]       |                                                                                            |                                        | 64-bit (GPG)       |        |
| Source                                        | Tarball (GPG)                                                                              | Tarball with dependencies (GPG) GitHub |                    | GitHub |

Öffnen Sie die heruntergeladene .dmg Datei. Es sollte anschließend folgendes Fenster erscheinen (eventuell ist der Dialog bei Ihnen auf Deutsch):

Ziehen Sie das Julia-1.1 Symbol per Drag-and-drop auf den Applications Ordner, um Julia zu installieren.

#### 2 Das erste Mal Julia

Starten Sie Julia per Klick auf das Julia Logo in Ihrem Applications Ordner (vom Desktop aus z.B. per SHIFT + CMD + A erreichbar) oder per Spotlight (CMD + Space, d.h. CMD + Leertaste und dann Julia eingeben). Es erscheint das folgende Fenster:

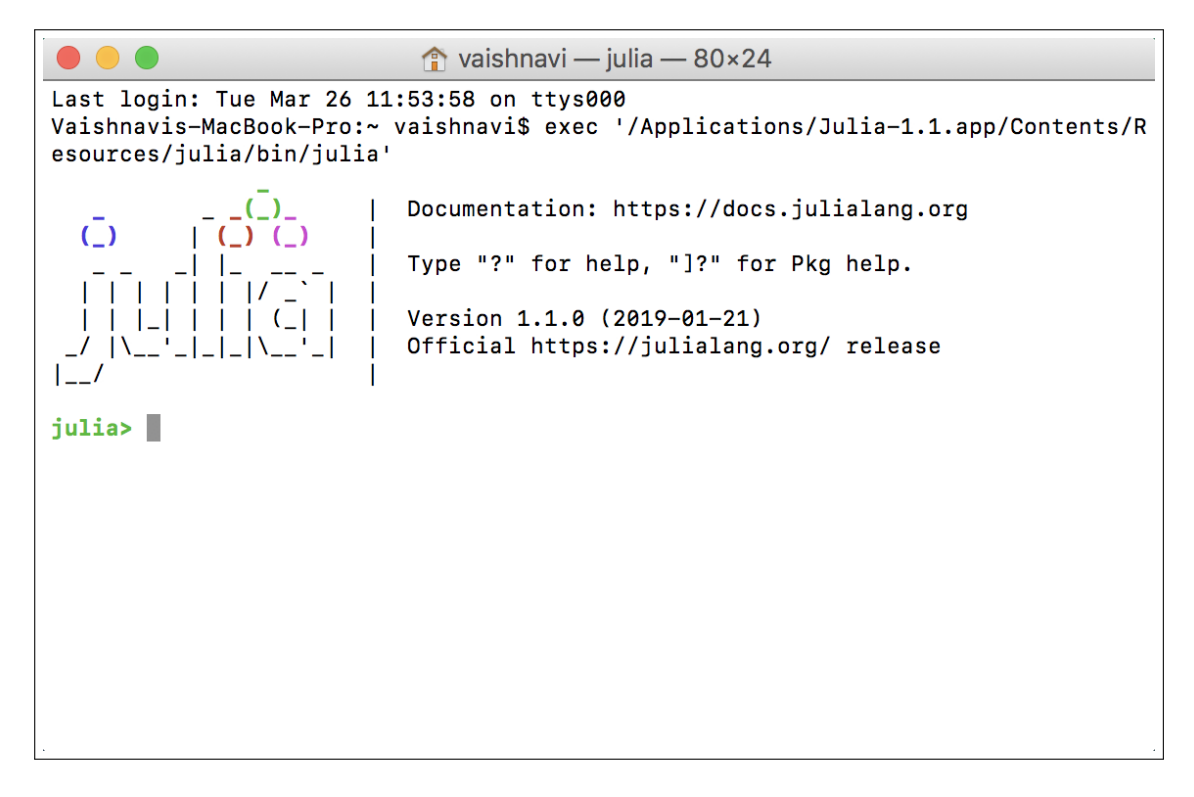

Dies ist die Julia Konsole (auch Julia REPL genannt). Sie ist eine Möglichkeit Julia zu verwenden. Geben Sie zum Test

3+3

ein und führen Sie den Befehl per Enter-Taste aus. Sie sollten nicht überraschend das Ergebnis 6 erhalten.

Auch wenn die Konsole prinzipiell genügt um in Julia zu Programmieren, ist sie doch sehr rudimentär. Im folgenden wollen wir eine viel schickere und Benutzerfreundlichere Julia Oberfläche installieren.

#### 3 IJulia installieren

Zusätzlich zur Programmiersprache Julia wollen wir noch IJulia und Jupyter installieren, um Julia bequem im Browser in sogenannten Notebooks verwenden zu können. Grob gesagt ist Jupyter eine Notebook Oberfläche für verschiedene Programmiersprachen und IJulia die Schnittstelle zwischen Julia und Jupyter.

Zunächst werden wir in dieser Sektion IJulia installieren. Führen Sie folgenden Befehl in der Julia Konsole aus, indem Sie ihn eintippen und mit der Enter-Taste bestätigen.

```
using Pkg; Pkg.add("IJulia");
```

Sie sollten in etwa folgende Ausgabe erhalten:

|                                                                                                    | 🏦 vaishnavi — julia — 80×50                                                         |
|----------------------------------------------------------------------------------------------------|-------------------------------------------------------------------------------------|
| [julias using Pkg: Pkg ad                                                                            | d("T]u]ia")                                                                         |
| Undeting registry et                                                                                 | u( iulia/registries/Conerel)                                                        |
| Updating registry at                                                                                 | <pre>*/.juiid/fegistiles/demeral nat/(github.com/lulioDemiotrics/Concrel.git)</pre> |
| Deceluing git-repo nit                                                                               | ps://github.com/jullakegistiles/General.git                                         |
| Resolving package version                                                                            | JIIS                                                                                |
| Installed SortGlobalSco                                                                              |                                                                                     |
| Installed Compat                                                                                     | V2.1.0                                                                              |
| Installed IJulia                                                                                     | VI.18.0                                                                             |
| Installed Mbedils                                                                                    | V0.0.0                                                                              |
| [7072ff75] . Julio v1                                                                                |                                                                                     |
| [/0/311/5] + IJulia VI                                                                               | .10.0                                                                               |
| [b00o78(6]   BiporyDrov                                                                              | vider v0 5 2                                                                        |
| $\begin{bmatrix} D9907040 \end{bmatrix} + DINATYPIO$                                                 |                                                                                     |
| [34032105] + Compat V2                                                                               | .1.0                                                                                |
| [7072ff75] + Tlulio 41                                                                               | 19.0                                                                                |
| [40200400] + JON VO 20                                                                               | . 10. 0                                                                             |
| [720bo/20] + MbodTLC W                                                                               |                                                                                     |
| [739De429] + MDeu1L3 W                                                                               | 2.0.0<br>190000 v1 0 10                                                             |
| [00514097] + S01101008.                                                                              | reing v1.1.2                                                                        |
|                                                                                                    |                                                                                     |
| [C229/ded] + ZMQ VI.0.0                                                                              | 0                                                                                   |
| [28014463] + Baseo4                                                                                  |                                                                                     |
| [adezca/0] + Dates                                                                                   |                                                                                     |
| [8bb14407] + Delimited                                                                               | Files                                                                               |
| [8Da89e20] + Distribut                                                                               | ea<br>inn                                                                           |
| [/DII00/9] + FIIewalch.                                                                              | ing<br>uslitile                                                                     |
| [D7/e0a4c] + Interactiv                                                                              | Veotils                                                                             |
| [/0105450] + LIDGILZ                                                                                 |                                                                                     |
| [0]3990d3] + LIDUI                                                                                   | abra                                                                                |
| [5/e2e4ou] + LinearAig                                                                               | BDIA                                                                                |
| [Soudboid] + Logging                                                                                 |                                                                                     |
| $\begin{bmatrix} u0143700 \end{bmatrix} + Marku0wn \\ \begin{bmatrix} u62ad116 \end{bmatrix} + Mman$ |                                                                                     |
| [405ad114] + Mmap                                                                                    |                                                                                     |
| [do0959do] + Drintf                                                                                  |                                                                                     |
|                                                                                                    |                                                                                     |
| [0,2fg2g/l] + Rere                                                                                   |                                                                                     |
|                                                                                                    |                                                                                     |
| [0a88b/2a] + Sha                                                                                     | tion                                                                                |
| [1 + 10 + 1 + 3] + Seriariza                                                                         |                                                                                     |
| [6462fe0b] + Sockets                                                                                 | 490                                                                                 |
| [2f01184e] + SparseArr                                                                               | avs                                                                                 |
| [10745b16] + Statistic                                                                               | ay o                                                                                |
| [8dfed614] + Test                                                                                    |                                                                                     |
| $\left[cf7118a7\right] + UUIDs$                                                                      |                                                                                     |
| [4ec0a83e] + Unicode                                                                                 |                                                                                     |
| Building MbedTLS → `~/                                                                               | .julia/packages/MbedTLS/X4xar/deps/build.log`                                       |
| Building IJulia -> `~/                                                                               | .julia/packages/IJulia/9ajf8/deps/build.log`                                        |
| ,                                                                                                    |                                                                                     |
| julia> 🗌                                                                                             |                                                                                     |

IJulia ist nun erfolgreich installiert.

#### 4 Jupyter installieren und das erste Mal starten

Um Notebooks erstellen oder öffnen zu können, muss grundsätzlich zuerst immer Julia geöffnet, IJulia geladen und dann der Jupyter Notebook Server gestartet werden. Im Folgenden wird der erstmalige Vorgang beschrieben, der auch die automatische Installation von Jupyter beinhaltet.

Stellen Sie sicher, dass Sie eine Julia Konsole geöffnet haben (das sollte nach dem vorangegangenen Abschnitt noch der Fall sein, falls nicht öffnen Sie diese erneut wie oben beschrieben) und führen Sie darin folgenden Befehl aus:

```
using IJulia; notebook()
```

Der erste Teil, using IJulia, lädt IJulia. Der zweite Teil des Befehls, notebook(), versucht den Jupyter Notebook Server zu starten. Julia stellt fest, dass dieser beim ersten Start noch nicht installiert ist, und fragt uns, ob es Jupyter für uns installieren soll:

```
[julia> using IJulia; notebook()
[ Info: Precompiling IJulia [7073ff75-c697-5162-941a-fcdaad2a7d2a]
install Jupyter via Conda, y/n? [y]:
```

Dies bestätigen wir mit einem Druck der Enter-Taste. Die Installation von Jupyter kann einige Minuten in Anspruch nehmen. Nach Abschluss der Installation sollte sich automatisch der Browser öffnen und das Jupyter Notebook Interface erscheinen (Ordner, Dateien und Sprache können abweichen):

| Files Running Clusters                   |                                |
|------------------------------------------|--------------------------------|
| Select items to perform actions on them. | Upload New - C                 |
| 🔲 0 💌 🖿 /                                | Name 🍁 Last Modified File size |
| Co 3D Objects                            | vor 7 Tagen                    |
| Anaconda3                                | vor 7 Monaten                  |
| 🗎 🗅 bin                                  | vor 2 Monaten                  |
| Contacts                                 | vor 7 Tagen                    |
| Control Desktop                          | vor 34 Minuten                 |
| Co Documents                             | vor 7 Tagen                    |
| Downloads                                | vor 7 Tagen                    |
| 🔟 🗁 Dropbox                              | vor 14 Tagen                   |
| E Tavorites                              | vor 7 Tagen                    |
| 🔲 🗅 Links                                | vor 7 Tagen                    |
| C localtexmf                             | vor einer Stunde               |
| C Music                                  | vor 7 Tagen                    |
| OneDrive                                 | vor 11 Tagen                   |
| Ci Pictures                              | vor 5 Stunden                  |
| Saved Games                              | vor 7 Tagen                    |
| C Searches                               | vor 7 Tagen                    |
| C Videos                                 | vor 7 Tagen                    |
| cpm.exe                                  | vor 7 Monaten 2.36 MB          |
| C myfle jid2                             | vor 3 Monaten 847 B            |
| E test.h5                                | vor 6 Monaten 4.08 kB          |
| D test jid                               | vor 4 Monaten 4.49 kB          |
| E test lid2                              | vor 6 Monaten 7.8 kB           |

Figure 1: Die Startseite des Jupyter Interfaces.

Der Server läuft solange die Julia Konsole im Hintergrund geöffnet ist. Sobald wir diese schließen wird der Server gestoppt.

#### 5 Einfacher Test der Notebook Oberfläche

Klicken Sie in der Jupyter Oberfläche (Fig. 1) rechts oben auf den Button New und klicken Sie danach im sich öffnenden Kontextmenü auf den Eintrag Julia 1.1.0. Es sollte sich nun ein frisches Jupyter Notebook öffnen:

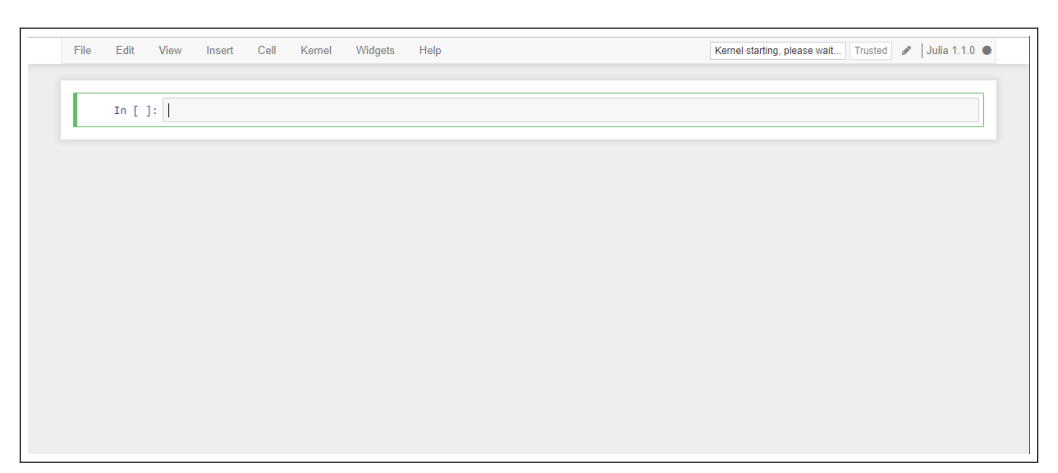

Klicken Sie in die erste (und einzige) Zelle des Notebooks und geben Sie dort

3+3

ein. Führen Sie die Zelle per SHIFT + ENTER aus (gleichzeitiges Drücken der SHIFT bzw. UMSCHALT und der ENTER Taste). Es sollte das Ergebnis 6 erscheinen:

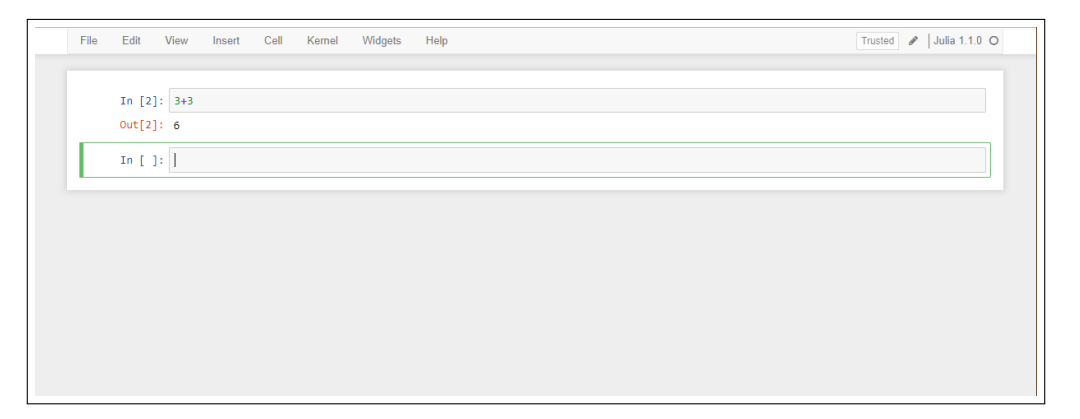

Die Installation von Julia, IJulia und Jupyter war also erfolgreich und die Computer-Physik kann beginnen!

# 6 Optional: Julia zum PATH hinzufügen (Julia global in der Konsole verfügbar machen)

Damit Julia global in der Konsole per julia gestartet werden kann, muss es zur Umgebungsvariable PATH hinzugefügt werden. Fügen Sie dafür die folgende Zeile am Ende der Datei .bash\_profile in Ihrem Home-Verzeichnis ein:

export PATH="/Applications/Julia-1.1.app/Contents/Resources/julia/bin:\$PATH"

Sie können dafür einen beliebigen Texteditor verwenden. Konkret können Sie beispielsweise so vorgehen:

- Öffnen Sie ein Terminal.
- Führen Sie den Befehl

vim .bash\_profile

aus. Es öffnet sich der Konsolen-Text-Editor vim. (Eventuell ist die angezeigte Datei leer. Die nachfolgenden Schritte sollten aber in jedem Fall funktionieren)

- Drücken Sie SHIFT + G (UMSCHALT + G), lassen Sie die Tasten los, und drücken Sie dann direkt die Taste o (der Buchstabe nicht die Zahl). (Sie sollten so ans Ende der Datei gesprungen sein und dort eine neue Zeile eingefügt haben.)
- Fügen Sie nun die oben genannte Zeile ein (am besten abtippen!).
- Drücken Sie die ESC Taste. Tippen Sie dann :wq ein und bestätigen Sie mit ENTER. (Ihre Eingabe sollte am unteren Rand erscheinen.)

Wenn Sie nun das Terminal schließen und neu öffnen sollte julia per Befehl julia gestartet werden können.